## Регистрация школ на сайте рдш.рф

Для начала, необходимо зарегистрироваться в системе в статусе «Педагог». Для этого необходимо в верхней правой части экрана подвести курсор мышки к иконке и нажать «Регистрация».

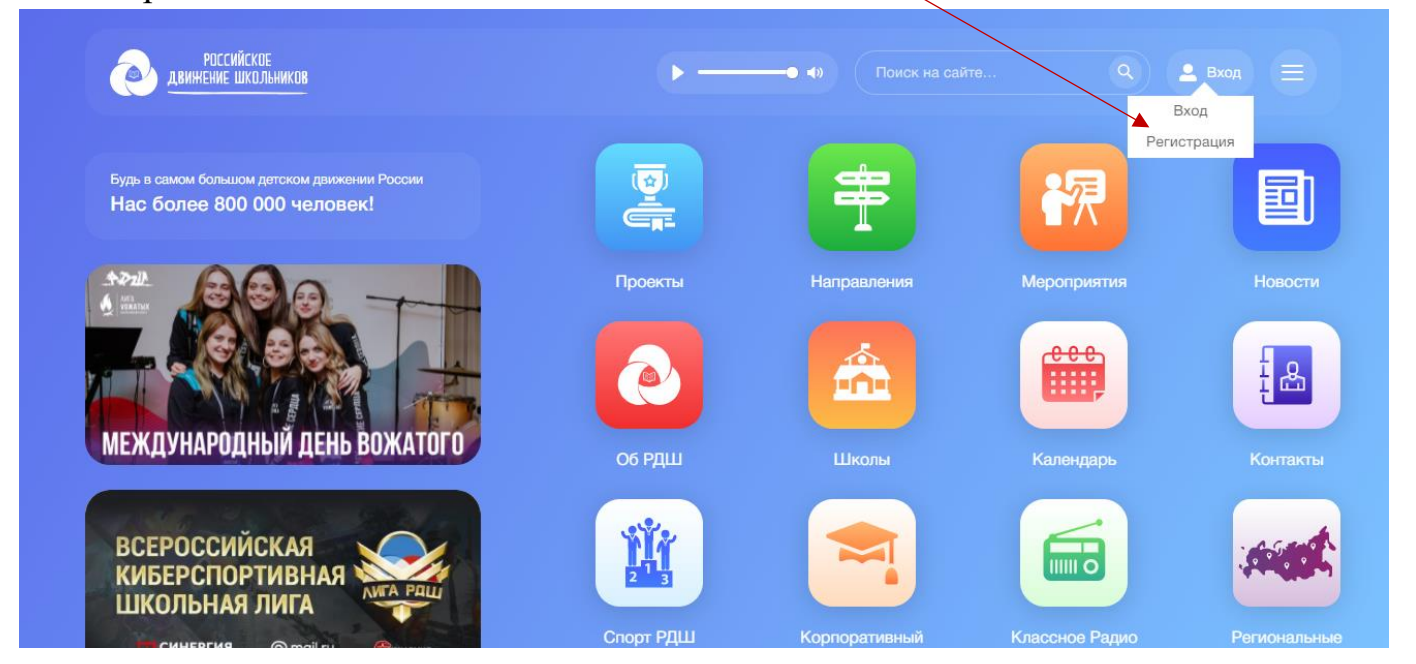

После этого выбрать верную дату, месяц и год рождения, нажать «Далее»

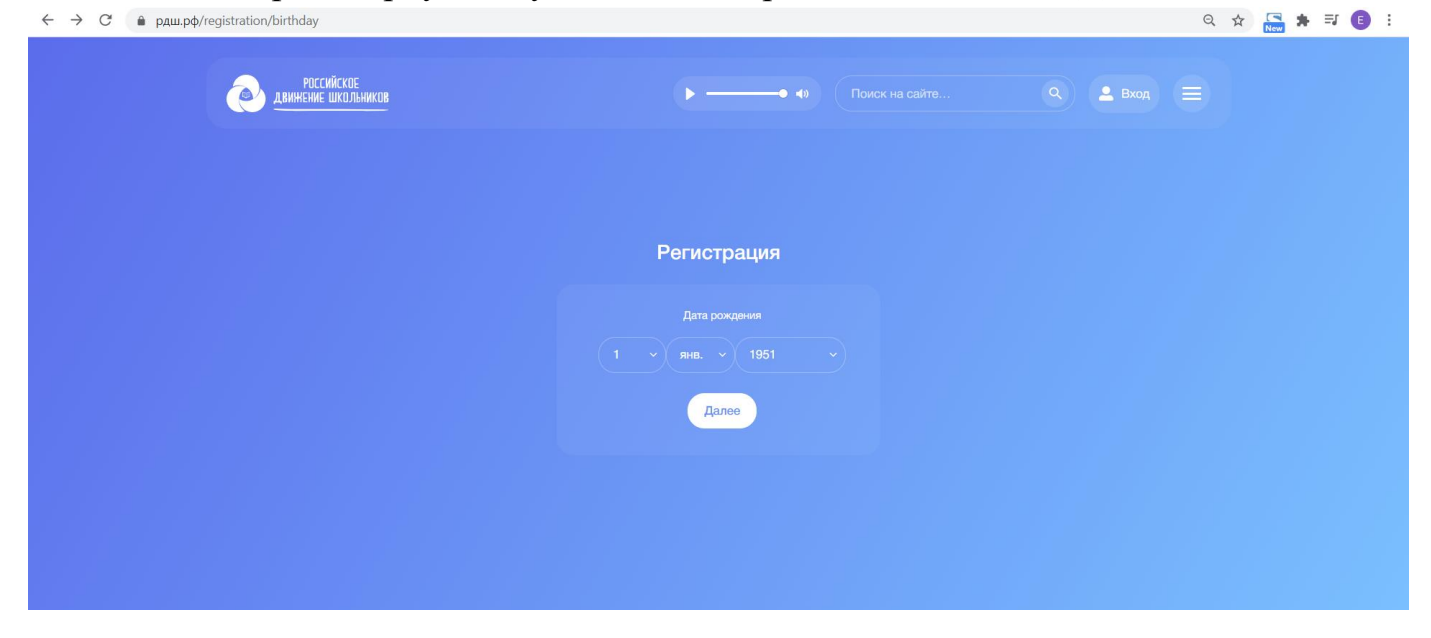

Выбрать статус из раскрывающегося списка и нажать «Далее». (Если у Вас выпадает только статус «ученик», необходимо вернуться назад и выбрать верную дату рождения).

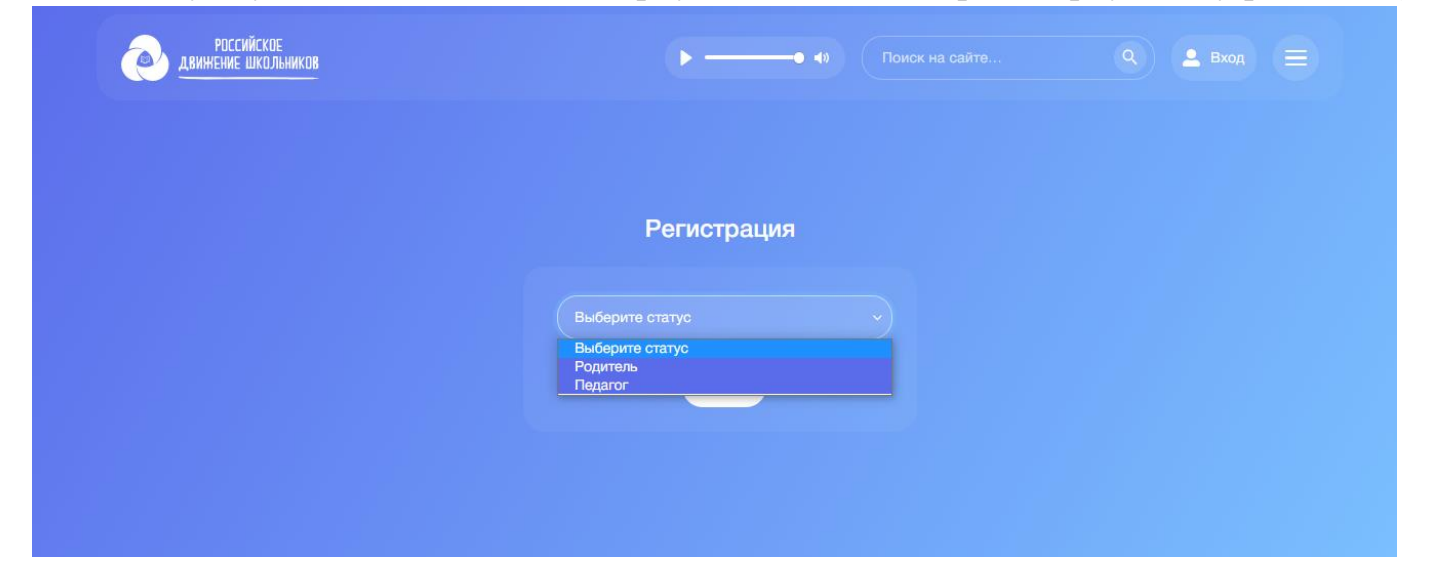

Далее Вам откроется форма регистрации, необходимо заполнить все поля и нажать «Далее».

| → С                              |                                           | <b>0-</b> Q | ☆ 🔚 🗯 🗊 🖪 |
|----------------------------------|-------------------------------------------|-------------|-----------|
| российское<br>движение школьнико | ••                                        | Q 💄 Вход 🚍  |           |
|                                  |                                           |             |           |
|                                  | Регистрация                               |             |           |
|                                  |                                           |             |           |
|                                  | Иванов Иван                               |             |           |
|                                  | +7(999)999-99-99                          |             |           |
|                                  | Test@mail.ru                              |             |           |
|                                  |                                           |             |           |
|                                  | Согласие на обработку персональных данных |             |           |
|                                  | Далее                                     |             |           |

Для загрузки фото, необходимо нажать «Загрузить», выбрать файл в формате jpg на вашем компьютере и нажать «Открыть».

| ← → → ↑ 🖬 > Этот компьютер > Изображения >                                                                                                    | <ul> <li>О Поиск: Изображения</li> </ul>                                                                                                    |                                                                      | • ९ ४ 🔚 🛪 🗉 🔒 : |
|----------------------------------------------------------------------------------------------------|----------------------------------------------------------------------------------------------------|----------------------------------------------------------------------|-----------------|
| Упорядочить • Новая папка<br>• Быстрый доступ<br>• Рабочий сто*<br>• Загрузки *<br>• Оункционал *<br>• Этот компью *<br>• Документы *<br>• Документы *<br>• Договора<br>• Инструкция | • • • • • • • • • • • • • • • • • • •                                                                                                    | <ul> <li>Поиск на сайте</li> <li>Трация</li> <li>Иванович</li> </ul> | C Bxon          |
| Имя файла: фото на сайт                                                                                                    | <ul> <li>Ве фалы</li> <li>Открыть ▼</li> <li>Отмена</li> <li>+7(999)999-99-99</li> <li>Теst@mail.ru</li> <li>Загрузите фото профиля</li> <li>Согласие на обработку персональных данных</li> <li>Далее</li> </ul> | Загрузить<br>Зачем нужны персональные данные                         |                 |

Если Вы забыли заполнить одно из полей, то система укажет Вам на это поле. Необходимо заполнить его и нажать «Далее».

| ← → С 🌲 рдш.рф/registration/data  |                                        |             |                                             |          | <b>0-</b> Q Å | * | <b>≕ </b> : |
|-----------------------------------|----------------------------------------|-------------|---------------------------------------------|----------|---------------|---|-------------|
| российское<br>двинение школьников |                                        | Þ• +0       |                                             | Q 🔔 Bxor |               |   | *<br>       |
|                                   |                                        |             |                                             |          |               |   |             |
| _                                 |                                        | Регистрация |                                             |          |               |   |             |
|                                   | Иванов                                 | Иван        | ощинака. Значение не должно<br>быть пудтым: |          |               |   |             |
|                                   |                                        |             |                                             |          |               |   |             |
|                                   | +7(999)999-99-99                       |             |                                             |          |               |   |             |
|                                   |                                        |             |                                             |          |               |   |             |
| (                                 |                                        |             |                                             |          |               |   |             |
| Co                                | гласие на <u>обработку персональны</u> |             |                                             |          |               |   |             |
|                                   | Далее                                  |             |                                             |          |               |   | •           |

Откроется форма информации о школе, необходимо заполнить все поля. В нашей системе педагог, который создает школу на сайте рдш.рф, называется куратор. После заполнения всех полей нажмите «Далее».

| ← → С 🔒 рдш.рф/registration/school       |                                                                          |       |          | ९ ☆ 🔚 🛪 हा 🗈 : |
|------------------------------------------|--------------------------------------------------------------------------|-------|----------|----------------|
| российское<br><u>двинение</u> школьников | ►• 40                                                                    |       | Q 💄 Вход |                |
|                                          |                                                                          |       |          |                |
| Ошивка Выберите школу                    |                                                                          |       |          |                |
|                                          |                                                                          |       |          |                |
|                                          | Заполните информацию о                                                   | школе |          |                |
|                                          |                                                                          |       |          |                |
|                                          | Регион<br>Москва                                                         |       |          |                |
|                                          |                                                                          |       |          |                |
|                                          |                                                                          |       |          |                |
|                                          | Являюсь куратором РДШ в школе<br>ощивка Значение не должно быть пустана. |       |          |                |
|                                          | Не выбрано                                                               |       |          |                |
|                                          | не выорано<br>Да<br>Нет                                                  |       |          |                |
|                                          | нет в списк~                                                             |       |          |                |
|                                          |                                                                          |       |          |                |
|                                          | Завершить регистрацию                                                    |       |          |                |

Поскольку вашей школы еще нет на сайте рдш.рф, потому что вы должны завести ее в систему выбираем «Нет в списке школ» и далее «Завершить регистрацию».

| ← → С 🔒 рдш.рф/registration/school | २ 🖈 🔚 🖈 🗊 🗈                                                                                                    |
|------------------------------------|----------------------------------------------------------------------------------------------------|
| РОССИЙСКОЕ<br>движение школьников  | 🕨 ————————————————————————————————————                                                                                                    |
| Оцикка Выберите школу              |                                                                                                    |
|                                    |                                                                                                    |
|                                    | Заполните информацию о школе                                                                                                    |
|                                    | Нет в сликске школ<br>Посударственное общеобразовательное учреждение города Москвы "Школа № 1375"<br>ГБОУ "Школа №339"<br>Государственное бюджетное общеобразовательное учреждение города Москвы «Цкола № 1332»<br>Государственное бюджетное общеобразовательное учреждение города Москвы «Цкола № 1532»<br>ГБОУ "Школа №1315"<br>ГБОУ "Школа №1315"<br>Государственное бюджетное общеобразовательное учреждение города Москвы «Цкола № 1532»<br>ГБОУ "Школа №1315"<br>Государственное бюджетное профессиональное образовательное учреждение города Москвы «Цкола № 1532»<br>ГБОУ "Школа №1315"<br>Государственное бюджетное образовательное учреждение города Москвы "Школа № 1323"<br>Государственное бюджетное образовательное учреждение города Москвы "Цкола № 2124"<br>Посударственное бюджетное образовательное учреждение города Москвы "Цкола № 2124"<br>Посударственное бюджетное образовательное учреждение города Москвы "Школа № 2124"<br>Посударственное бюджетное общеобразовательное учреждение города Москвы "Цкола № 2124"<br>Посударственное бюджетное общеобразовательное учреждение города Москвы "Цкола № 2124"<br>Посударственное бюджетное общеобразовательное учреждение города Москвы "Школа № 2124"<br>Посударственное бюджетное общеобразовательное учреждение города Москвы "Школа № 2124"<br>Посударственное бюджетное общеобразовательное учреждение города Москвы "Школа № 2124"<br>Посударственное бюджетное общеобразовательное учреждение города Москвы "Школа № 2124"<br>Посударственное бюджетное общеобразовательное учреждение города Москвы "Школа № 2124"<br>Посударственное бюджетное общеобразовательное учреждение города Москвы "Школа № 2165"<br>Государственное бюджетное общеобразовательное учреждение города Москвы "Школа № 2070 имени Героя Советского Союза Г.А. Вар<br>Государственное бюджетное общеобразовательное учреждение города Москвы "Школа № 2070 имени Героя Советского Союза Г.А. Вар<br>Государственное бюджетное общеобразовательное учреждение города Москвы "Школа № 2070 имени Героя Советского Союза Г.А. Вар<br>Государственное бюджетное общеобразовательное учреждение города Москвы "Школа № 262"<br>Государственное бюджетное офц |
|                                    | не в списк-                                                                                                    |
|                                    | Завершить регистрацию                                                                                                    |

У вас должна открыться анкета заполнения школы.

|                                                                                                    |                       |                               | -                               |                 |
|----------------------------------------------------------------------------------------------------|-----------------------|-------------------------------|---------------------------------|-----------------|
| <mark>оссийское</mark> движение школьников                                                                                                    | Q · 🖗 ·               | 06 РДШ                        | Деятельность 👻                  | • Иван Иванов • |
| I. ОБЩИЕ СВЕДЕНИЯ ОБ ОБРАЗОВАТЕЛЬНО<br>ОРГАНИЗАЦИИ                                                                                                    | Й                     | Вы заполняет<br>Иванов Иван I | е заявку от лица ку<br>Іванович | уратора РДШ -   |
| 1. Тип учреждения:                                                                                                    |                       |                               |                                 |                 |
| Образовательная организация общего образования                                                                                                    | ~                     |                               |                                 |                 |
| 2. Полное наименование образовательной организации (согла<br>учредительным документам)                                                                                  | сно                   |                               |                                 |                 |
| Укажите ПОЛНОЕ наименование организации                                                                                                    |                       |                               |                                 |                 |
| <ol> <li>Юридический адрес (указать индекс, регион (область, край<br/>муниципальное образование (город, район, поселок), улица, д<br/>2.1. Федеральный округ</li> </ol> | , республику)<br>ом). |                               |                                 |                 |
| Выберите округ                                                                                                    | ~                     |                               |                                 |                 |
| 2.2. Регион                                                                                                    |                       |                               |                                 |                 |
|                                                                                                    |                       |                               |                                 |                 |

Если же вы нажали «нет» на вопрос «Являюсь ли куратором РДШ в школе?», а в итоге, являетесь куратором школы, необходимо зайти в личный кабинет пользователя, он находится вверху справа при наведении курсора на иконку.

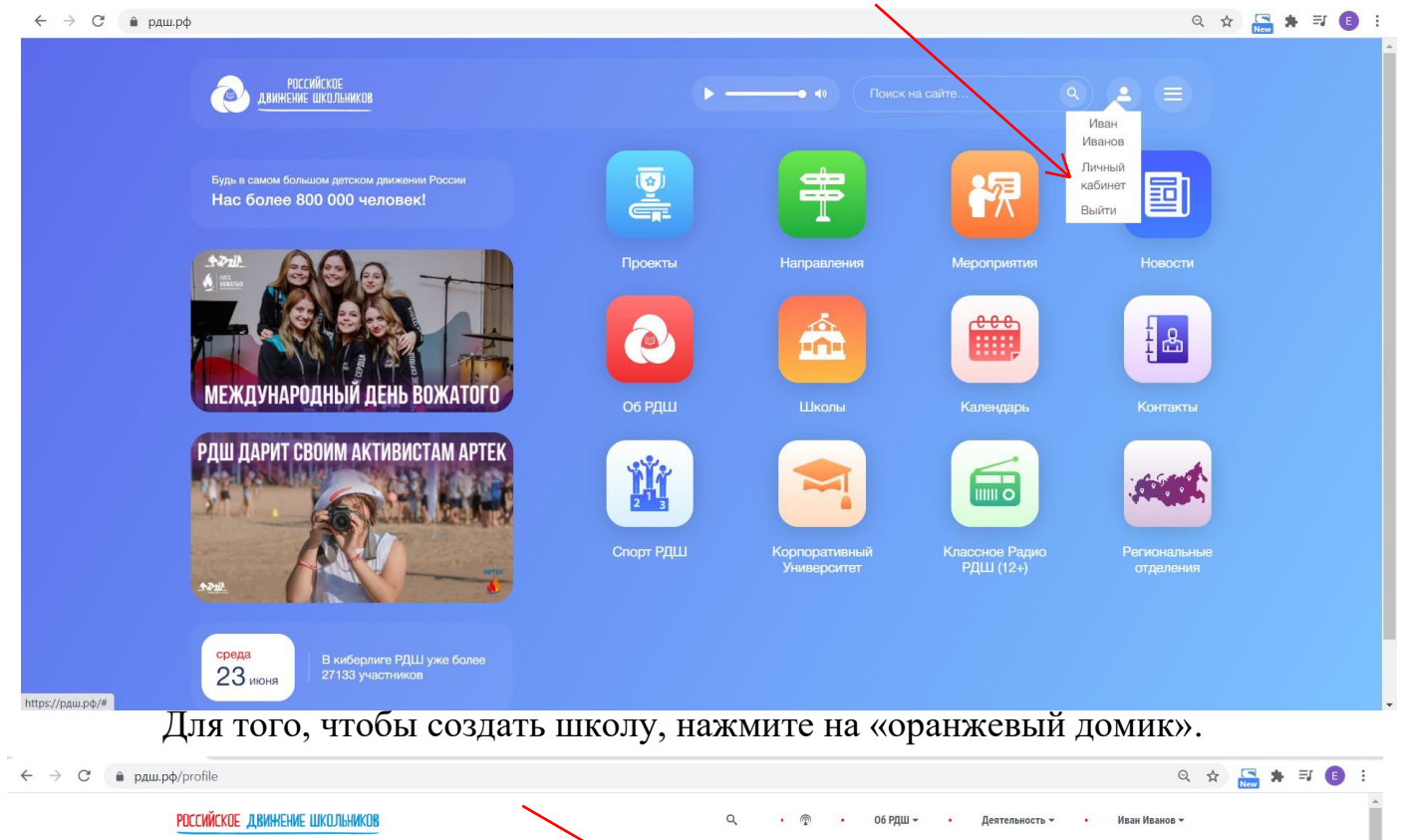

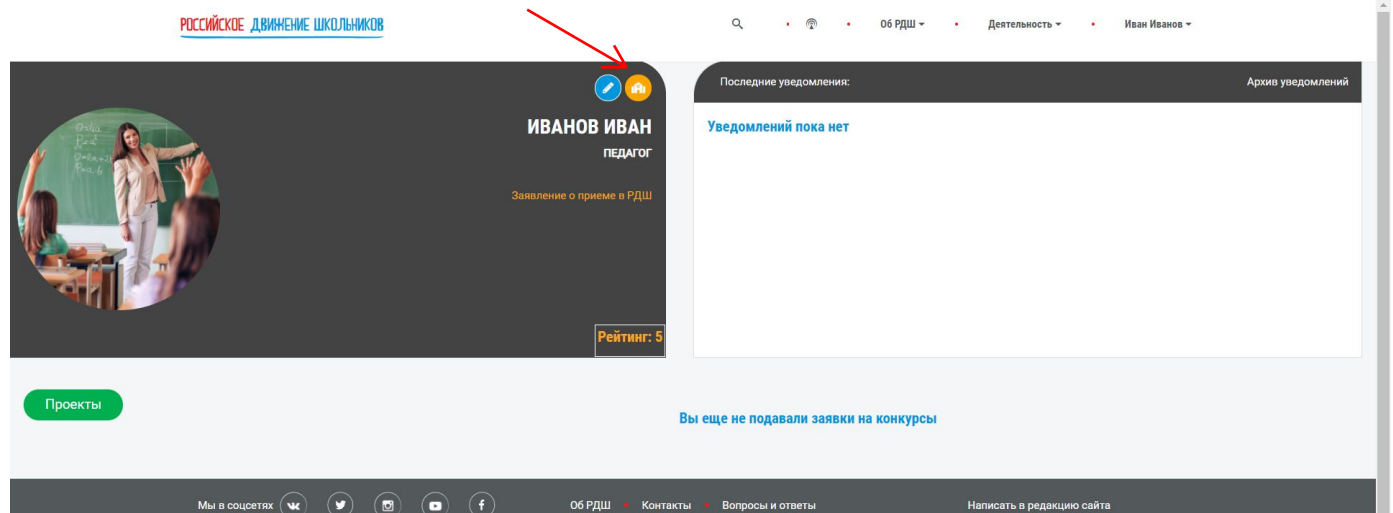

## И у Вас

•

| <b>Anctinity of the matching and the matching and the second second s</b> | Q                     | •              | • 06 РДШ -    | • Деятельно | ость - | Иван Ива |
|----------------------------------------------------------------------------------------------------|-----------------------|----------------|---------------|-------------|--------|----------|
| Регион                                                                                                    |                       |                |               |             |        |          |
| город Москва                                                                                                    |                       |                |               |             |        |          |
| Муниципальный округ                                                                                                    |                       |                |               |             |        |          |
| Северный                                                                                                    |                       |                |               |             |        |          |
| Выбор школы                                                                                                    |                       |                |               |             |        |          |
|                                                                                                    |                       |                |               |             |        |          |
| г.<br>Нет в описке школ                                                                                                    |                       |                |               |             | Î      |          |
| Аватономная некоммерческая общеобразовательная организацияПравославная классическая гимнази                                                                                                    | ия во имя иконы Божие | й Матери Знаме | ние в Ховрине |             |        |          |
| Автономная некоммерческая организация Общеобразовательная школа Благотворительный образоват                                                                                                    | ельный центр Месивта  | а Любавич      |               |             |        |          |
| ГБУ средняя общеобразовательная школа с дополнительным образованием г. Москвы Класс-центр                                                                                                    |                       |                |               |             | -      |          |

,

| цидф/school/choose<br>идекс 🞽 Письмо-Re: Техли                                                                                                    | 9                                                                                                    |
|----------------------------------------------------------------------------------------------------|----------------------------------------------------------------------------------------------------|
| российское движение школьников                                                                                                    | Q, • இ • Об РДШ • • Деятельность • Иван Иг                                                                                                    |
| Регион                                                                                                    |                                                                                                    |
| город Москва 🗸                                                                                                    |                                                                                                    |
| Муниципальный округ                                                                                                    |                                                                                                    |
| Северный                                                                                                    |                                                                                                    |
| Выбор школы                                                                                                    |                                                                                                    |
| Государственное бюджетное образовательное учреждени *                                                                                                    |                                                                                                    |
|                                                                                                    |                                                                                                    |
| C      paupé/school/registration                                                                                                    | 9 à 📑 🛊 V                                                                                                    |
|                                                                                                    |                                                                                                    |
| POCCHŘEKDE ABNHYBME UKOJIHNKOB                                                                                                    | Q, • ⊕ • ОбРДШ• • Дигтельность• • Ижан Изанов •                                                                                                    |
| РОССИЙСКОЕ ДВИННЫМЕ ШКОЛНИКОВ<br>I. ОБЩИЕ СВЕДЕНИЯ ОБ ОБРАЗОВА<br>ОРГАНИЗАЦИИ                                                                                                    | од • Ф • об РДШ • . Деятельность • . Иван Иванов •<br>ТЕЛЬНОЙ<br>Вы заполняете заявку от лица куратора РДШ -<br>Изанов Илан Иванович                                                                                                    |
| РОССИЙСКОЕ ДВИННЫМЕ ШКОЛЬНИКОВ<br>I. ОБЩИЕ СВЕДЕНИЯ ОБ ОБРАЗОВА<br>ОРГАНИЗАЦИИ<br>1. Тип учреждения:                                                                                                    | од о об рдш о деятельность о иван Иванов от<br>ТЕЛЬНОЙ<br>Вы заполняете заявку от лица куратора РДШ -<br>Иванов Иван Ивановии                                                                                                    |
| РОССИЙСКОЕ ДВИННЫМЕ ШКОЛЬНИКОВ<br>I. ОБЩИЕ СВЕДЕНИЯ ОБ ОБРАЗОВА<br>ОРГАНИЗАЦИИ<br>1. Тип учреждения:<br>Сбразованиея                                                                                                    | Q № 06 РДШ - Деткльность - Иван Иванов -<br>ТЕЛЬНОЙ<br>Вы заполняете заявку от лица куратора РДШ -<br>Изанов Иван Иванович                                                                                                    |
| РОССИЙСКОЕ ДВИННЫМЕ ШКОЛЬНИКОВ<br>I. ОБЩИЕ СВЕДЕНИЯ ОБ ОБРАЗОВА<br>ОРГАНИЗАЦИИ<br>1. Тип учреждения:<br>Образовательной организа<br>учредительным документам)                                                                                                    | Об РДШ · Дительность · Иван Иванов ·           ТЕЛЬНОЙ           Вы заполняете заявку от лица куратора РДШ ·<br>Изамов Иван Иванових           ации (согласно                                                                                                    |
| РОССИЙСКОЕ ДВИННЕНИЕ ШКОЛЬНИКОВ<br>I. ОБЩИЕ СВЕДЕНИЯ ОБ ОБРАЗОВА<br>ОРГАНИЗАЦИИ<br>1. Тип учреждения:<br>Сбразовательной организа<br>учредительным документам)<br>Укажите ПОЛНОЕ наименование организация                                                                                                    | Q № 06 РДШ - Детельность - Иван Иванов -<br>ТЕЛЬНОЙ<br>Вы заполняете заявку от лица куратора РДШ -<br>Иванов Ивановики<br>ации (согласно                                                                                                    |
| РОССИЙСКИЕ ДВИННЕНИЕ ШКОЛНИКОВ<br>I. ОБЩИЕ СВЕДЕНИЯ ОБ ОБРАЗОВА<br>ОРГАНИЗАЦИИ<br>1. Тип учреждения:<br>Образовательных организации<br>Образовательных организации<br>2. Полное наименование образовательной организа<br>учредительным документам)<br>Учажите ПОВНОЕ наименование организации<br>3. Юридический адрес (указать индекс, регион (обл<br>муниципальное образование (город, район, поселон<br>2.1. Федеральный округ                                                                             | Q       Q       Q       Об РДШ ·                                                                                                    |
| РОССИЙСКОЕ ДВИННЕНИЕ ШКОЛЬНИКОВ<br>I. ОБЩИЕ СВЕДЕНИЯ ОБ ОБРАЗОВА<br>ОРГАНИЗАЦИИ<br>1. Тип учреждения:<br>Сбразовательная организация<br>Сбразовательной организа<br>учредительным документам)<br>Учамате ПОВНОЕ наименование организация<br>З. Юридический адрес (указать индекс, регион (обл<br>муниципальное образование (город, район, поселон)<br>2.1. Федеральный округ<br>Выберите округ                                                                                                    | <ul> <li>Q. Q. Q. 06 РДШ - Детельность - Иван Иванов -</li> <li>ТЕЛЬНОЙ</li> <li>Вы заполняете заявку от лица куратора РДШ -<br/>Изанова Ивани Иван Иван Кирановики</li> <li>ации (согласно</li> <li>ласть, край, республику)<br/>к), улица, дом).</li> </ul>     |
| РОССИЙСКОЕ ДВИННЕНИЕ ШКОЛЬНИКОВ<br>I. ОБЩИЕ СВЕДЕНИЯ ОБ ОБРАЗОВА<br>ОРГАНИЗАЦИИ<br>1. Тип учреждения:<br>Образовательные организацие общего образование<br>2. Полное наименование образовательной организа<br>учредительным документам)<br>Укамате ПОЛНОЕ наименование организации<br>3. Юридический адрес (указать индекс, регион (обл<br>муниципальное образование (город, район, поселон<br>2.1. Федеральный округ<br>Выберите округ<br>2.2. Регион                                                       | Q       Q       Q       Об РДШ · Дестельность · Иван Иванов ·         TEЛЬНОЙ       Вы заполняете заявку от лица куратора РДШ · Изамов Иван Иванових:         ации (согласно         ласть, край, республику)         к), улица, дом).                            |
| РОССИЙСКИЕ ДВИННЕНИЕ ШКОЛННИКОВ<br>I. ОБЩИЕ СВЕДЕНИЯ ОБ ОБРАЗОВА<br>ОРГАНИЗАЦИИ<br>1. Тип учреждения:<br>Образовательной организации<br>Образовательной организа<br>учредительным документам)<br>Учаюте ПОВНОЕ наименование образовательной организа<br>учредительным документам)<br>Учаюте ПОВНОЕ наименование организации<br>3. Юридический адрес (указать индекс, регион (обл<br>муниципальное образование (город, район, поселои<br>2.1. Федеральный округ<br>Выберите округ<br>2.2. Региом<br>Не выбраю | Q       Q       Q       Q       Детельность -       Иван Иванов -         TEЛЬНОЙ       Вы заполняете заявку от лица куратора РДШ -         Изанов Ивани Иван Иван Иван Иванов к         ации (согласно         ласть, край, республику)         к), улица, дом). |

Форма достаточно объемна и ее необходимо заполнить полностью (все поля). Рекомендуем заполнять ее сначала только там, где Вы уверены в данных, где не уверены, можно поставить «-» (прочерк), а потом, после сохранения данных, вернуться к анкете и изменить данные.

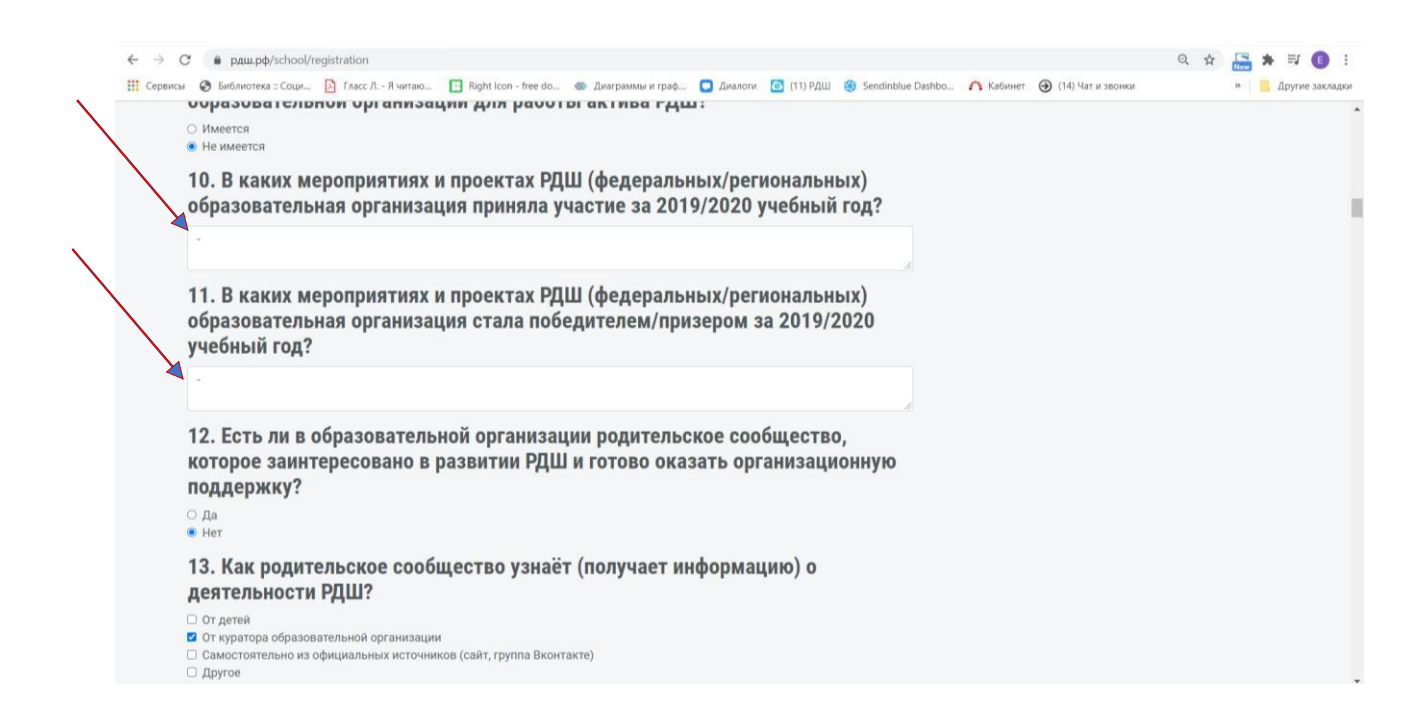

В анкете есть «заполненные поля», это плейсхоолдер, он служит как пример и при вводе данных в поле этот текст исчезает.

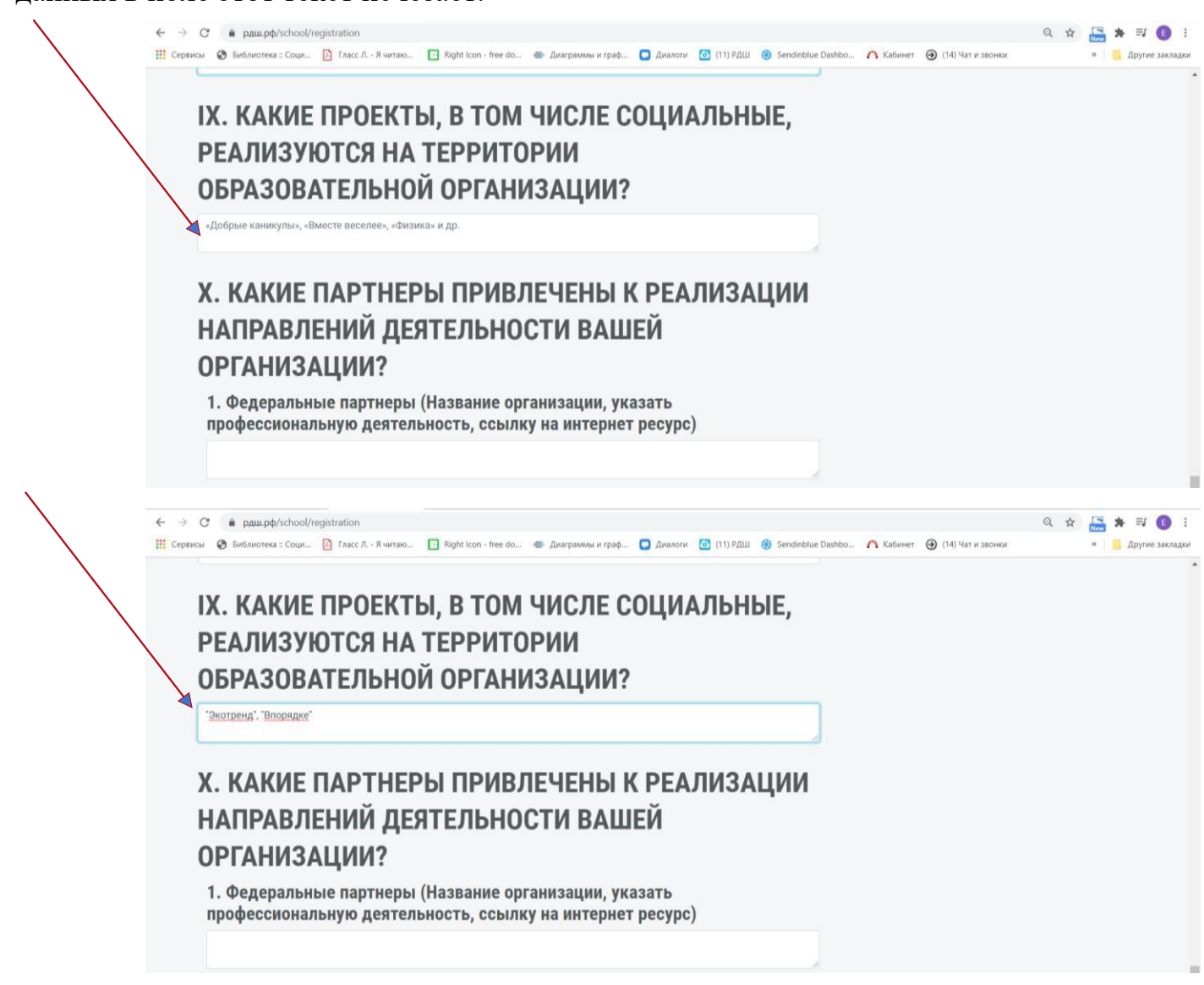

После заполнения всех полей необходимо нажать «Сохранить»

| ← → С<br><mark>Ш</mark> Сервисы | <ul> <li>е раш.рф/ту/school/edit/29123</li> <li>Библиотека : Соци. <a>Гласс Л Я читаю.</a> <li>Right Icon - free do</li> <li>Диаграммы и граф</li> <li>Диалоги <a>(11) РДШ</a> <li>Sendinblue Dashbo</li> <li>Кабинет</li> <li>(14) Чат и звонки</li> </li></li></ul> | Q 🛧 🎦 | 🗯 🗐 📵 | і<br>ки |
|---------------------------------|----------------------------------------------------------------------------------------------------|-------|-------|---------|
|                                 | 8. На каком последнем региональном мероприятии вы были в качестве<br>«организатора»?                                                                                                    |       |       |         |
|                                 | 9. Знаете ли вы как связаться с региональным отделением в своем<br>субъекте?<br>Да<br>• Нет<br>10. Состоите ди вы в рабочих группах по резпизации направлений                                                                                                    |       |       |         |
|                                 | то: состоите ли вы в разочих группах по реализации направлении<br>деятельности регионального отделения РДШ в вашем субъекте?<br>₂ да<br>в нет                                                                                                    |       |       |         |
| $\backslash$                    | 11. Укажите ФИО ученика вашей организации, который входит в<br>региональный детско-юношеский совет регионального отделения РДШ?                                                                                                    |       |       |         |
| X                               | Сохранитъ                                                                                                    |       |       |         |
|                                 | Мы в соцсетях 🐨 🐨 🕢 f Об РДШ 🔹 Контакты 🔹 Вопросы и ответы. Написать в редакцию с                                                                                                    | айта  |       |         |

Если Вы заполнили все поля верно, то система вас перенаправит в личный кабинет пользователя. Если одно из полей заполнено не верно, пролистайте анкету и найдите поле, которое выделено красным.

| ← → С                 |                                                                           | Q • 🖗 • об РДШ 🛩 •                             | Q 🚖<br>Деятельность 🗸 🔹 Иван Иванов 👻 | ) 🔛 🛊 🗊 🖪 :       |
|-----------------------|---------------------------------------------------------------------------|------------------------------------------------|---------------------------------------|-------------------|
|                       | С (б)<br>ИВАНОВ ИВАН<br>педагог<br>Заявление о приеме в РДШ<br>Рейтинг: 5 | Последние уведомления:<br>Уведомлений пока нет |                                       | Архив уведомлений |
| Проекты               | Вы                                                                        | еще не подавали заявки на конкурсы             |                                       |                   |
| Мы в соцестях 💘 💌 💿 有 | Об РДШ 🔹 Контакты                                                         | • Вопросы и ответы                             | Написать в редакцию сайта             |                   |

Для того, чтобы отредактировать данные, необходимо подвести курсор к ФИ вверху экрана, справа и выбрать «Кабинет куратора».

| COCCUMENCE ДВИННЕНИЕ ШКОЛЬНИКОВ       Q       Q       O O PQШ ~       Деятельность ~       Изаимае ч         Image: Comparing the state of the state of the state                                                                                                    | ← → С                                 | Q \$                                                                                                    | <mark>New ≯ ≕ (8</mark> : |
|----------------------------------------------------------------------------------------------------|---------------------------------------|----------------------------------------------------------------------------------------------------|---------------------------|
| СОСЛЕДЧИНЕ УВЕДОМЛЕНИИ:<br>ИВАНОВ ИВАН<br>ПЕДАГОТ<br>Заявляение о приеме в РДШ<br>Соследчине уведомляения:<br>Соследчине уведомляения:<br>Соследчине уведомлеения:<br>Соследчине уведомлеения:<br>Соследчине уведомлеения:<br>Соследчине уведомлеения:<br>Соследние уведомлеения:<br>Соследние уведомлеения:<br>Соследние уведомлеения:<br>Соследние уведом уведомлеения:<br>Соследние уведомлеения:<br>Соследние уведомл | российское двинчение школьников       | Q, • @ • Об РДШ ~ • Деятельность ~ • Иван Изанов ~                                                                                  |                           |
|                                                                                                    |                                       | Оприний кабинет<br>С Последние уведомления: Кабинет кузатора<br>Кабинет кузатора<br>Выйти Уведомлений пока нет Уведомлений пока нет | Архив уведомлений         |
| Проекты<br>Вы еще не подавали заявки на конкурсы<br>Мы в соцсетях 🐨 💌 💌 🖝 об РДШ – Контакты – Вопросы и ответы Написать в редакцию сайта                                                                                                    | Проекты<br>Мы в соцсетях (чк) (У) (В) | Вы еще не подавали заявки на конкурсы<br>(f) Об РДШ + Контакты - Вопросы и ответы Написать в редакцию сайта                         |                           |

Чтобы отредактировать данные, необходимо нажать «Редактировать данные школы»

| $\leftrightarrow \rightarrow c$ | 🔒 рдш.рф/curator   |                  |                      |                     |             |                       |                     |                          | Q 🖈 🔚 :             | 🖌 🗊 🚺 🗄         |
|---------------------------------|--------------------|------------------|----------------------|---------------------|-------------|-----------------------|---------------------|--------------------------|---------------------|-----------------|
| Сервисы                         | Библиотека :: Соци | Гласс Л Я читаю. | Right Icon - free do | о 🐵 Диаграммы и гра | ф 🗔 Диалоги | 🙆 (11) РДШ 🛞 Sendinl  | lue Dashbo 🏠 Kaɓi   | нет 💮 (14) Чат и звонки  | 19                  | Другие закладки |
| 1                               | ОССИЙСКОЕ ДВИЖЕНИ  | Е ШКОЛЬНИКОВ     |                      |                     |             | Q • 💿                 | • Об РДШ -          | • Деятельность •         | • Иван Ивано        | B *             |
|                                 | Кабинет куратор    | а   Главная      |                      |                     | В           | случае отсутствия обн | вления данных, по і | истечении 90 дней кабине | т будет заблокирова | ł.              |
|                                 | Школа "М           | луници           | ПАЛЬНО               | е БЮДЖ              | ETHOE       | ОБРАЗОВ               | АТЕЛЬН              | ОЕ УЧРЕЖ                 | ДЕНИЕ               |                 |
|                                 | СРЕДНЯЯ            | і общео          | <b>ОБРАЗОВ</b>       | АТЕЛЬНА             | я шко       | ЛА №59 I              | 1M.A.Г. I           | ИКОЛАЕВ                  | Α"                  |                 |
|                                 | Редактировать да   | нные школы       |                      |                     |             |                       |                     |                          |                     |                 |
|                                 | Всего детей: ዐ     |                  |                      |                     |             |                       |                     |                          | Экспорт             |                 |
|                                 | #                  |                  |                      | ФИО                 | ученика     |                       |                     | Email                    |                     |                 |
|                                 | Учеников нет       |                  |                      |                     |             |                       |                     |                          |                     | -               |
|                                 |                    |                  |                      |                     |             |                       |                     |                          |                     |                 |
|                                 |                    |                  |                      |                     |             |                       |                     |                          |                     |                 |
|                                 | Мы в соцсетях 🔍    |                  | • (f)                | 06 РДШ              | Контакты 🛛  | Вопросы и ответы      |                     | Написать в редакци       | ю сайта             |                 |

После того, как Вы заполнили анкету школы на сайте рдш.рф, необходимо, чтобы ее подтвердил в административном интерфейсе региональный координатор, только после этого она появится в списке школ для пользователей. Контакты регионального координатора можно найти в разделе «Об РДШ», «Региональные отделения».

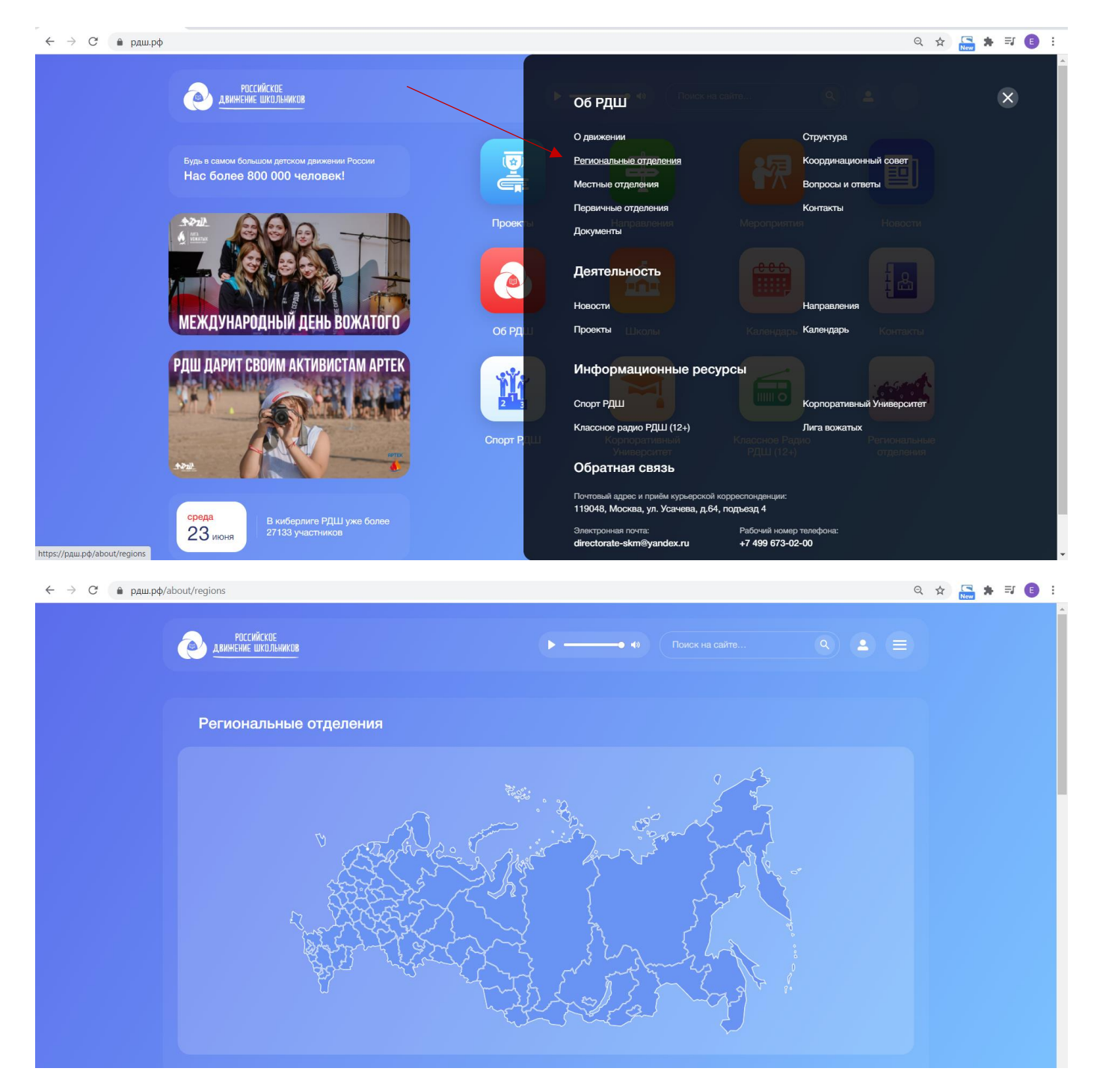

Далее прокрутить страницу вниз и из списка выбрать необходимый вам регион и нажать на его название.

| Α                                                                                               | Б                                                             | В                                                                                                    | Д |                                                                                          |  |
|-------------------------------------------------------------------------------------------------|---------------------------------------------------------------|----------------------------------------------------------------------------------------------------|---|------------------------------------------------------------------------------------------|--|
| Алтайский край<br>Астраханская обл.<br>Архангельская обл.<br>Архурская обл.<br>Алтай<br>Алаштея | Белгородская обл.<br>Бранскаа обл.<br>Башкортостан<br>Буратия | Владимирская обл.<br>Воронежская обл.<br>Волгоградская обл.<br>Вологодская обл.                                                                                                    |   |                                                                                          |  |
| 3                                                                                               | И                                                             | к                                                                                                    | л | М                                                                                        |  |
| Забайкальский край                                                                              | Ивановская обл.<br>Иркутская обл.<br>Ингушетия                | Кабардино-Балкария<br>Калужская.обл.<br>Камчатский край<br>Калининградская.обл.<br>Калининградская.обл.<br>Каранаево-Черкесия<br>Курганская.обл.<br>Карелия<br>Краснодарский край<br>Курская.обл.<br>Краснодровий край<br>Кировская.обл. |   | Мордовия<br>Марий Эл<br>Москва<br>Мурманская обл.<br>Магаданская обл.<br>Московская обл. |  |
|                                                                                                 |                                                               | <u>Коми</u><br>Крым<br><u>Кемеровская обл.</u>                                                                                                    |   |                                                                                          |  |

| РОССИЙСКОЕ ДВИННЕНИЕ ШКОЛЬНИКОВ                                                                                |                                                                                                    | <b>० • </b> ि •      | Об РДШ - Деятельность | • Иван Иванов <del>•</del> |
|----------------------------------------------------------------------------------------------------|----------------------------------------------------------------------------------------------------|----------------------|-----------------------|----------------------------|
| КАБАРДИНО-БАЛКАРИЯ<br>Кабардино-Балкария<br>Количество первичных отделений - 106                               |                                                                                                    |                      |                       |                            |
| Координатор<br>Залина Кулимова<br>Рабочий телефон - 89287186282<br>Электронная почта - kulimova.zalina@mail.ru | Председатель<br>Саида Жанимова<br>Рабочий телефон - 79280765283<br>Электронная почта - saida_zhanin | nova⊛mail.ru         |                       |                            |
| • Email для связи - kulimova.zalina@mail.ru                                                                    |                                                                                                    | форма обратной связи |                       |                            |
|                                                                                                    |                                                                                                    | Фамилия              | Имя                   |                            |
|                                                                                                    |                                                                                                    | Иванов               | Иван                  |                            |
|                                                                                                    |                                                                                                    | Игоревна             | Test123@mail.ru       |                            |
|                                                                                                    |                                                                                                    | Вопрос               |                       |                            |
|                                                                                                    |                                                                                                    |                      | argen                 | Отправить                  |

Посмотреть, появилась ли школа в списке школ для пользователей, можно в разделе «Школы». Для этого необходимо на главной странице нажать на раздел «Школы».

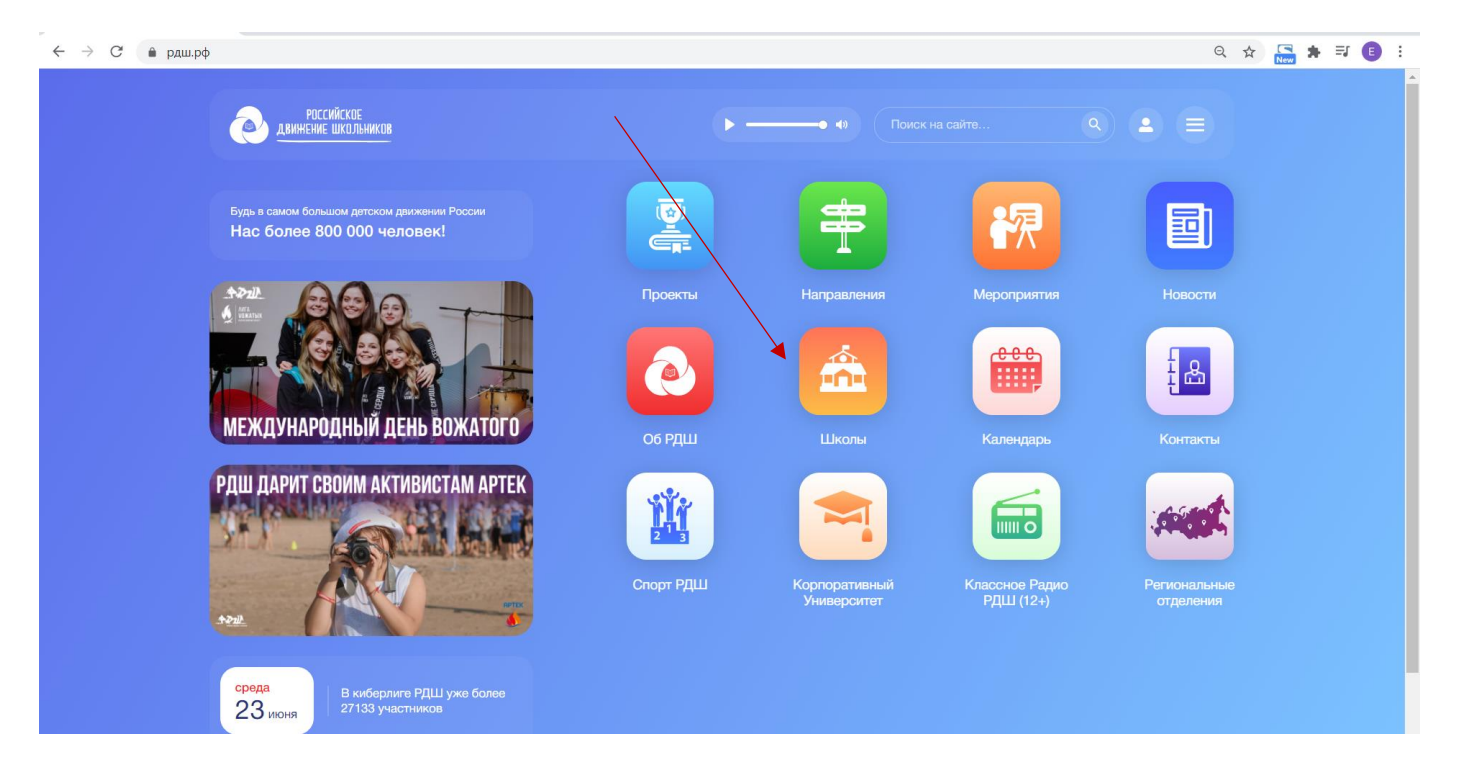

Можно найти школу, используя поиск по названию или региону, если ее подтвердил региональный координатор, нажимаете «Поиск».

| РОССИЙСКОЕ<br>Движение школьников                                                                                                    | Þ• 40                                                                                                    | Поиск на сайте Q                                                                                                    |  |
|----------------------------------------------------------------------------------------------------|----------------------------------------------------------------------------------------------------|----------------------------------------------------------------------------------------------------|--|
| КОЛЫ Округ у Регио                                                                                                    |                                                                                                    |                                                                                                    |  |
| еверо-Кавказский федеральный округ, Кабардино-<br>алкария, г Баксан, ул Николаева, д 2<br>Луниципальное казенное<br>бидобразовательное учреждение<br>Прогимназия №5 г.Баксана" | Саверо-Кавказский федеральный округ Кабардино-<br>Балкарии, Кабардино-Балкарская Республика, пер<br>им Нибежава Х.Г., д 8<br>МУНИЦИПАЛЬНОЕ КАЗЕННОЕ<br>ОБЩЕОБРАЗОВАТЕЛЬНОЕ УЧРЕЖДЕНИЕ<br>«СРЕДНЯЯ ОБЩЕОБРАЗОВАТЕЛЬНАЯ<br>ШКОЛА №2 им. КЕШОКОВА А.П.» с.п. | Саверо-Кавказский федеральный округ, Кабардино-<br>Балкария, г Баксан, ул Бесланеева, д 7Б<br>Муниципальное казенное<br>общеобразовательноя учреждение "Средняя<br>общеобразовательная школа№2 им. А.А.<br>Шогенцукова" г. Баксана |  |
| Подробнее                                                                                                    | ШАЛУШКА ЧЕГЕМСКОГО<br>МУНИЦИПАЛЬНОГО РАЙОНА Кабардино-<br>Балкарской Республики<br>Подробнее                                                                                                    |                                                                                                    |  |
|                                                                                                    |                                                                                                    |                                                                                                    |  |
| (ентральный федеральный округ, Воронежская обл.,<br>убари, ул Ленинская, д 60                                                                                                  | Северо-Каяказский федеральный округ, Кабардино-<br>Балкария, Кабардино-Балкарская Республика, ул<br>Ленина, д 160                                                                                                    | Северо-Кавказский федеральный округ, Кабардино-<br>Балкария, село Нижний Куркужин, ул Октябрьская, д<br>277                                                                                                    |  |

| россі<br>Движение                                                               | ийское<br>школьников                                                                                               |                                                                                                    | ►• 40                                                                                                    |                                                                                                    | • =                                            |  |  |
|---------------------------------------------------------------------------------|----------------------------------------------------------------------------------------------------|----------------------------------------------------------------------------------------------------|----------------------------------------------------------------------------------------------------|----------------------------------------------------------------------------------------------------|------------------------------------------------|--|--|
| Школы                                                                           | Округ -                                                                                                    | Москва ·<br>Карачаево-Черкесия<br>Воронежская обл.<br>Боянская обл.                                                                                            | Город - Наиме                                                                                                    |                                                                                                    |                                                |  |  |
| Северо-Кавказс<br>Балкария, г Бак<br>Муниципальн<br>общеобразов<br>"Прогимназия | ский федеральный округ, Кабарди<br>сан, ул Николаева, д 2<br>ов казенное<br>ательное учреждение<br>1 №б г.Баксана" | Приморский край<br>Хабаровский край<br>Ставропольский край<br>Тыва<br>Карелия<br>Алтайский край<br>Тульская обл.<br>Нижегородская обл.<br>И мижегородская обл. | і фядеральный округ, Кабардино-<br>но-Балкарская Республика, пер<br>8<br>DE КАЗЕННОЕ<br>АТЕЛЬНОЕ УЧРЕЖДЕНИЕ<br>БОБРАЗОВАТЕЛЬНАЯ | Северо-Кавказский федеральный окру<br>Балкария, г Баксан, ул Бесланеева, д 7<br>Муниципальное казенное<br>общеобразовательное учреждени<br>общеобразовательная школа№2 | ит, Кабардино-<br>Б<br>1е "Средняя<br>им. А.А. |  |  |
|                                                                                 |                                                                                                    | мурманская обл.<br>Чувашия<br>Костромская обл.<br>Ингушетия<br>Владимирская обл.<br>Ленинградская обл.<br>Якутия                                               | (ЕШОКОВА А.П.» с.п.<br>МСКОГО<br>ЭГО РАЙОНА Кабардино-<br>тублики                                                               | Подробнее                                                                                                    |                                                |  |  |

Только после того, как школа подтверждена региональным координатором, она появляется для выбора в списке школ у пользователей при регистрации и в личном кабинете.

| ÷ → 0                                                                                                    | 🗎 рдш.рф/profile/edit                                                                                                    |            |           |            | ९ 🕁 🔚 🗯 🗉 : |  |  |  |  |
|----------------------------------------------------------------------------------------------------|----------------------------------------------------------------------------------------------------|------------|-----------|------------|-------------|--|--|--|--|
| орол                                                                                                    | Место работы                                                                                                    | Пасспорт   | Лолжность |            |             |  |  |  |  |
|                                                                                                    |                                                                                                    |            |           |            | ×           |  |  |  |  |
| Школа е                                                                                                    | сть в списке 🗸                                                                                                    |            |           |            |             |  |  |  |  |
| Федеральн                                                                                                    | ый округ                                                                                                    | Регион     |           | Город      |             |  |  |  |  |
| Не выбр                                                                                                    | но                                                                                                    | Не выбрано | ~         | Не выбрано | ~           |  |  |  |  |
|                                                                                                    |                                                                                                    |            |           |            |             |  |  |  |  |
| Bcero: 24                                                                                                    | 60                                                                                                    |            |           |            |             |  |  |  |  |
| #                                                                                                    | Название                                                                                                    |            |           |            |             |  |  |  |  |
| 33316                                                                                                    | .16 МБОУ Переснянская СШ                                                                                                    |            |           |            |             |  |  |  |  |
| 33307                                                                                                    | 33307 Муниципальное общеобразовательное автономное учреждение "Средняя общеобразовательная школа № 31"                                                         |            |           |            |             |  |  |  |  |
| 33306                                                                                                    | 16 Муниципальное общеобразовательное учреждение «Средняя общеобразовательная школа № 16» Энгельсского муниципального района Саратовской области                |            |           |            |             |  |  |  |  |
| 33300                                                                                                    | 00 Муниципальное казённое общеобразовательное учреждение "Средняя общеобразовательная школа №3" города Людиновс Людиновского района                            |            |           |            |             |  |  |  |  |
| 33299 МОУ Яхромская СОШ №3                                                                                                    |                                                                                                    |            |           |            |             |  |  |  |  |
| 33298 Муниципальное казенное общеобразовательное учреждение «Школа № 10 имени Героя Советского Союза М.П. Галкина города Пласта» |                                                                                                    |            |           |            |             |  |  |  |  |
| 33292                                                                                                    | 33292 ГБУ КО "Областной молодежный центр"                                                                                                    |            |           |            |             |  |  |  |  |
| 33291                                                                                                    | муниципальное бюджетное общеобразовательное учреждение "Гимназия № 17"                                                                                         |            |           |            |             |  |  |  |  |
| 33290                                                                                                    | Муниципальное бюджетное общеобразовательное учреждение средняя общеобразовательная школа № 14 микрорайона "Павшинская пойма"                                   |            |           |            |             |  |  |  |  |
| 33289                                                                                                    | МАОУ "Дмитровская общеобразовательная школа-интернат для обучающихся с ограниченными возможностями здоровья Дмитровского городского округа Московской области" |            |           |            |             |  |  |  |  |
| 33287                                                                                                    | Муниципальное общеобразовательное учреждение "Средняя общеобразовательная школа с Ириновка Новобурасского района Саратовской области"                          |            |           |            |             |  |  |  |  |
|                                                                                                    |                                                                                                    |            |           |            |             |  |  |  |  |

Каждый пользователь, который выбрал вашу школу при регистрации или в личном кабинете появляется в кабинете куратора.